## I forgot my FamilySearch Username or Password

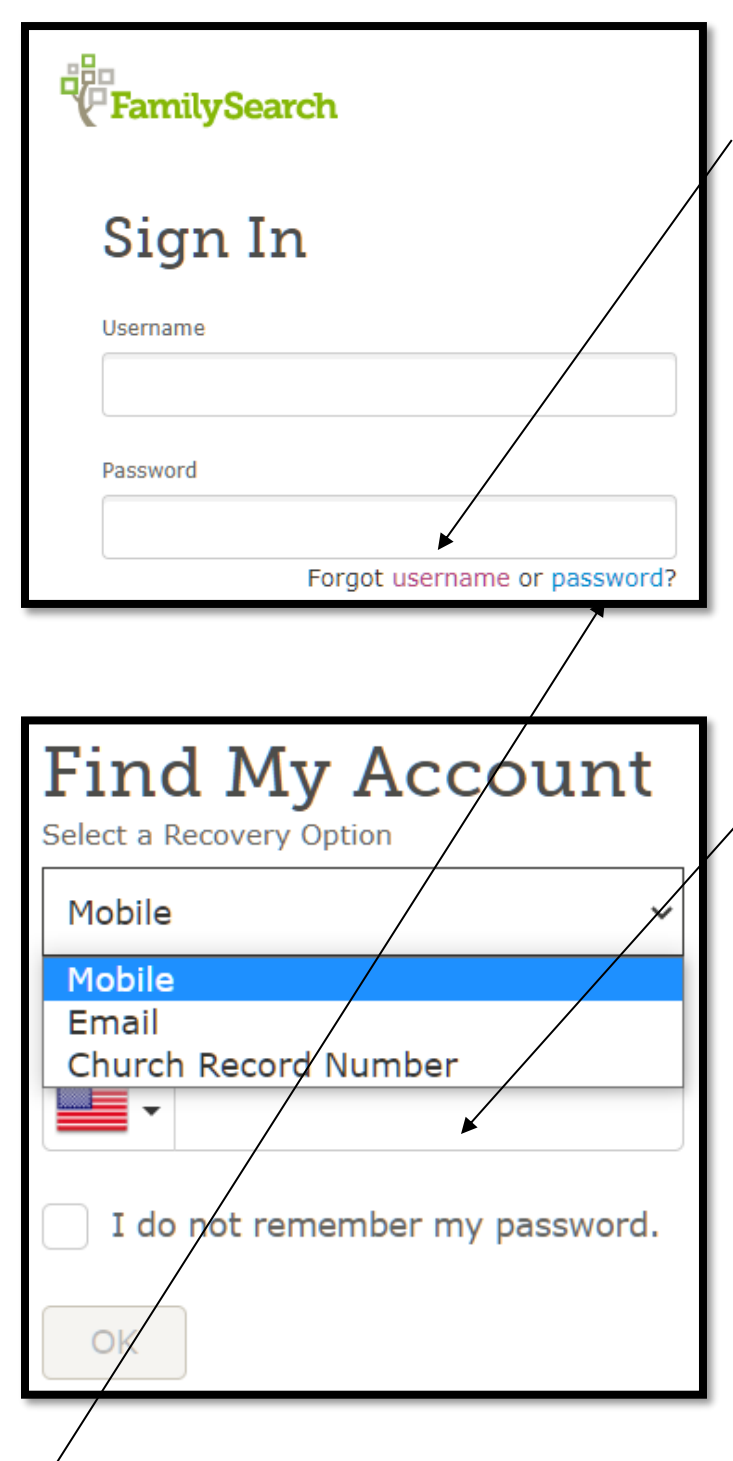

1. If you go to the *FamilySearch.org* website, but after you click on **Sign In**, you find you have **forgotten your Username**, click on the "Forgot username" as shown on the right.

2. You will be brought to a window entitled "Find My Account" shown below.

3. You will be asked to **Select a Recovery Method...** 

...by **Mobile** phone, by **E-mail**, or by **Church Record Number** (if you're a member of The Church of Jesus Christ of Latter-day Saints you will have such a number on your recommend.)

4. If you select mobile and your phone can receive text messages and it has a USA phone number, **enter your complete phone number** in the window with the flag of the USA. If the phone number is in another country, enter the flag for that country. Click **OK** to recover your username.

5. You will receive a verification code by text to the phone number you entered. Enter that verification code into the provided screen at *FamilySearch*, and click **Continue**.

6. What happens next depends on whether you indicated that you forgot the **Username only** whereby the signin page reappears, with your username automatically filled in. You can now enter your password, and sign in.

7./Or if you find out that you also forgot your password, check the word password (if on the **Sign in** screen) or if you checked the box that said "I do not remember my password," (as shown in the **Find My Account** image above) the option to reset your password appears.

## TO RESET YOUR PASSWORD

8. Please have a **new** password in mind that is at least 8 digits long and includes a capital letter, lower-case letters, and numbers. Continue to reset your password:

- Enter the new password,
- Verify the new password,
- Click Reset.

## Your Don't Have an Account at FamilySearch.org

9. If you don't have an account, you will need your church member number and your will need to create a password (or see #10 below). If you don't know your member number it can be found on your temple recommend or from a member of your bishopric or a clerk.

10. You may not realize that if you are using the *Churchofjesuschrist.org* site to pay your tithing online, or to see the directory for stake and ward members, or to watch videos, or conference, both the **Member Tools** and the **FamilySearch** sites use the same username and password. If you have problems logging into one or the other click on your account settings and see if both details agree.

## **Working with Mobile Apps**

11. The above information and more regarding mobile apps for *FamilySearch Family Tree* and *Memories*, are available at the *FamilySearch.org* site. Click on the circled question mark in the upper-right-hand corner of your computer screen across from your name once logged in.

|                                          | 🕐 <table-cell-rows> 🗘 🧭 Karen Ann Clifford</table-cell-rows>           |
|------------------------------------------|------------------------------------------------------------------------|
| Help                                     |                                                                        |
| Q Search the Help Center                 | Select the <b>Help Center</b> option at the bottom of the drop-        |
|                                          | down box.                                                              |
| Find a Family History Center and         |                                                                        |
| FamilySearch Affiliate Libraries         | A Frequently Asked Questions window will open. Click on                |
| We've updated our Help Menu.             | the link: "I forgot my FamilySearch password or                        |
| LEARN MORE                               | username."                                                             |
| GETTING STARTED                          | In addition to the above instructions, see Steps (mobile               |
|                                          | <i>apps)</i> for the <i>Family Tree</i> or <i>Memories</i> mobile app. |
| Suggested Topics                         |                                                                        |
| What are the different pedigree views in | Have a wonderful experience using these tools at                       |
| Family Tree?                             | Familysearch.org.                                                      |
| Help Center Community                    |                                                                        |
| Contact Us Helper Resources              |                                                                        |
| eentaee oo molper Resources              |                                                                        |